## Instrucciones para Instalación en Mac OSX

## Paso 1

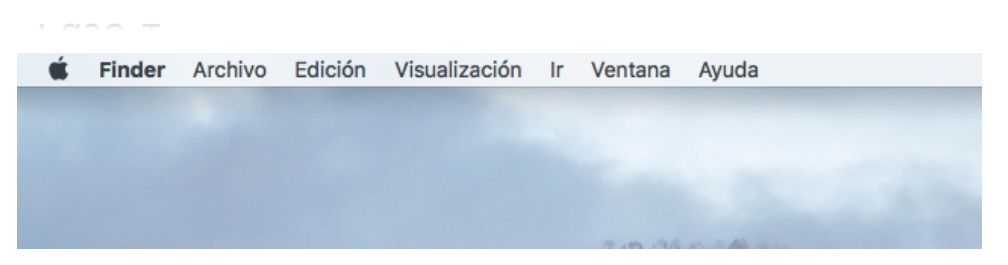

En la ventana de finder, seleccionar ir a la carpeta

|     | No.              |  |
|-----|------------------|--|
| 時望り | Ir a la carpeta  |  |
| 1   | Ir a la carpeta: |  |
| AB  | /Users/          |  |
|     | Cancelar Ir      |  |
|     |                  |  |
|     | ANHER            |  |

Lo primero que tenemos que saber es el usuario nuestro, para ello introducimos /users para que nos muestre los usuarios.

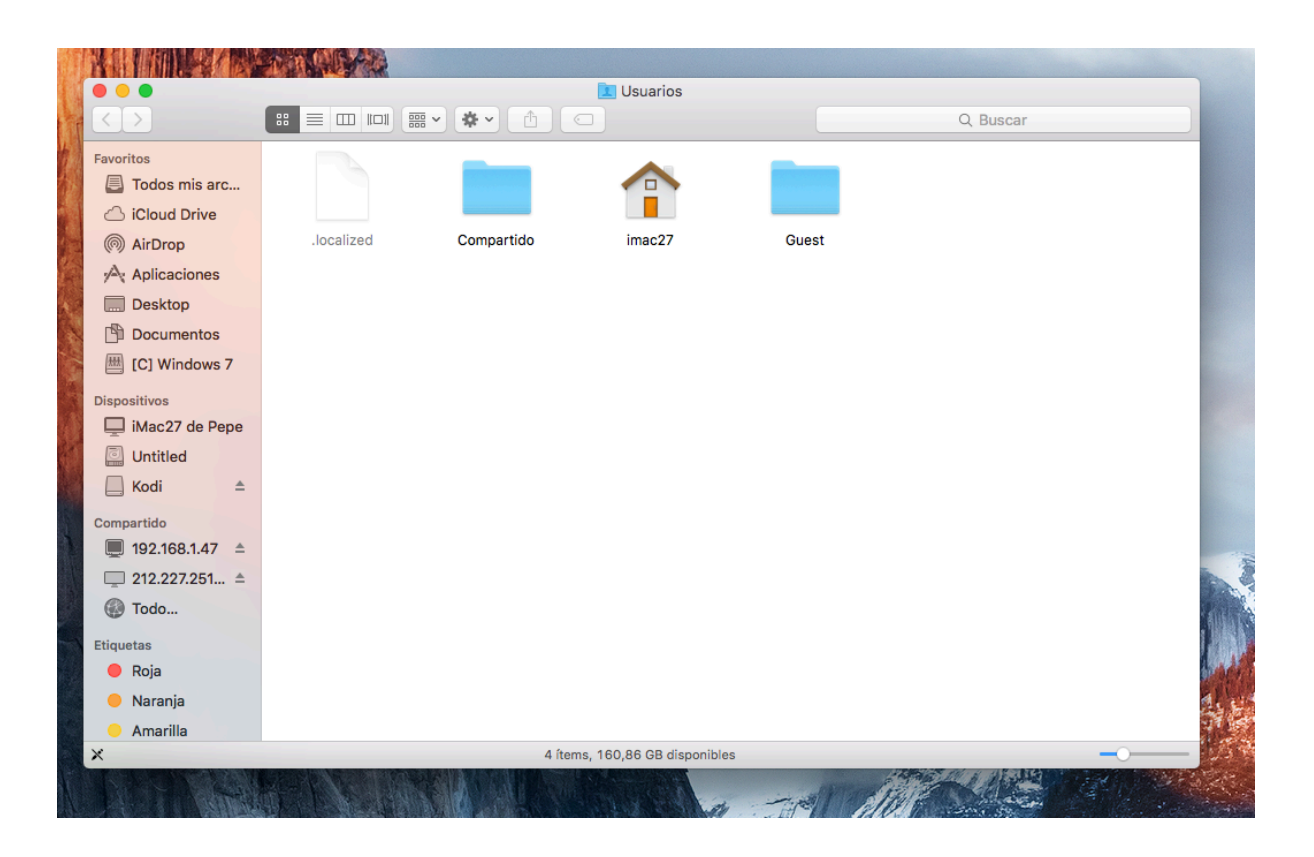

## En este caso hay un usuario con nombre imac27

| Ir a la carpeta:                           |          |    |  |  |
|--------------------------------------------|----------|----|--|--|
| /Users/imac27/Library/Application Support/ |          |    |  |  |
|                                            | Cancelar | Ir |  |  |

Volvemos a ir a carpeta en el finder e introducimos lo siguiente: /users/tu nombre de usuario/Library/Application Support/ y le damos a ir (Ver archivos ocultos en mac)

En el caso de no encontrar la ruta, habrá que visualizar las carpetas ocultas en mac.

Abrimos terminal y escribimos lo siguiente:

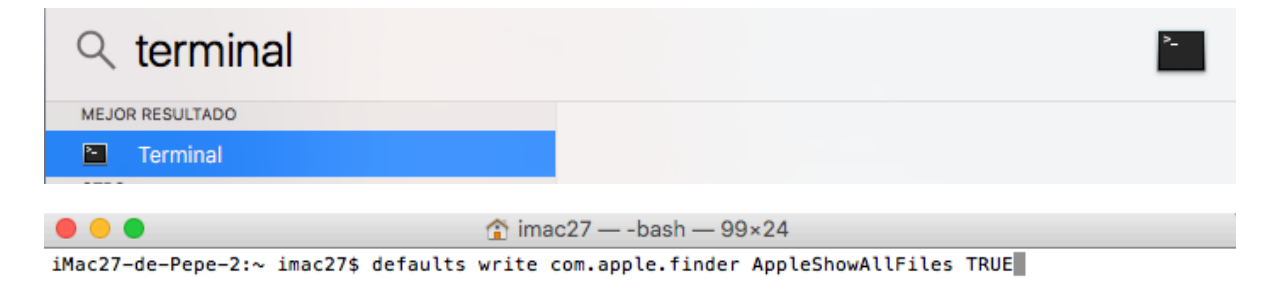

Escribimos en terminal lo siguiente:

defaults write com.apple.finder AppleShowAllFiles TRUE

Y reiniciamos finder con:

**KillAll Finder** 

## Paso 2

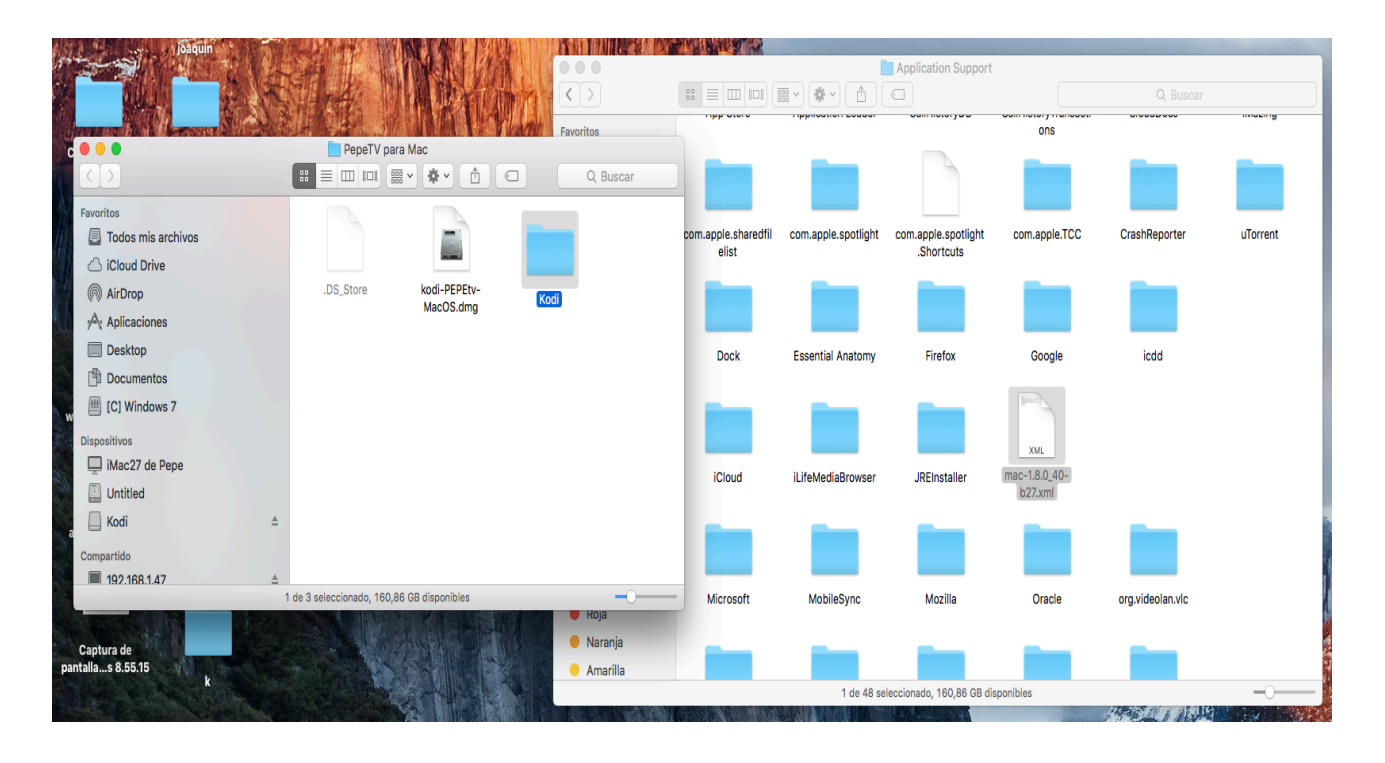

Ahora copiamos la carpeta kodi que contiene la descarga en el directorio que hemos abierto /application Support. Copiamos y pegamos y esperamos a que se copie, son 1,5 gb más o menos. En el caso de contener ya una carpeta con el nombre de Kodi, debemos eliminarla o arrastrarla a la papelera.

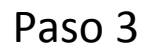

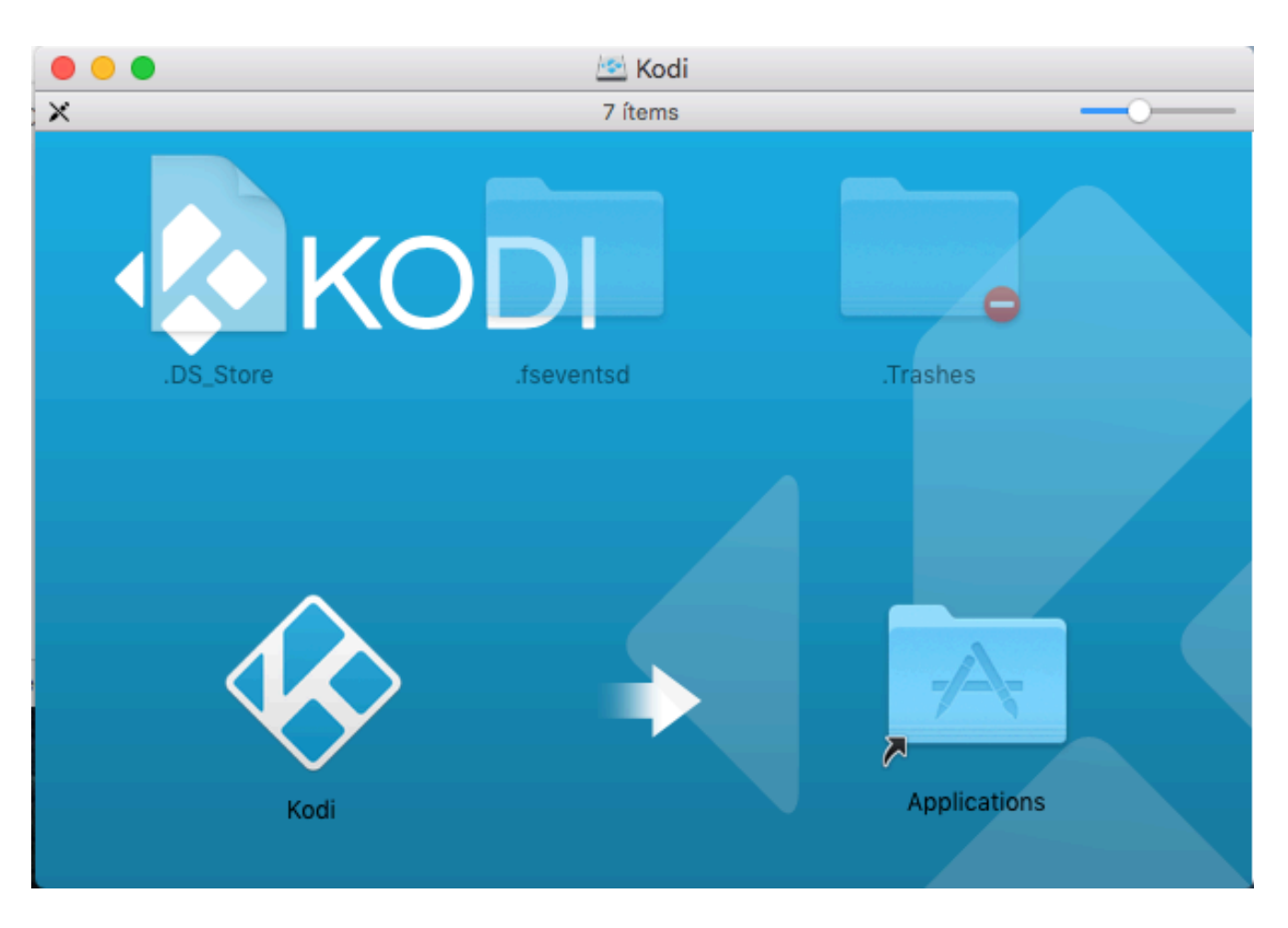

Luego ejecutamos el fichero de la descarga KodiPepeTvmac.dmg y arrastramos Kodi a Applications. Una vez finalizado ya podremos Arrancar Kodi y usar la configuración Mod de PepeTV.

NOTA:"La primera vez que ejecutamos Kodi, debemos irnos a aplicaciones y abrirlo con el boton derecho en el caso de no abrirse como programa certificado"